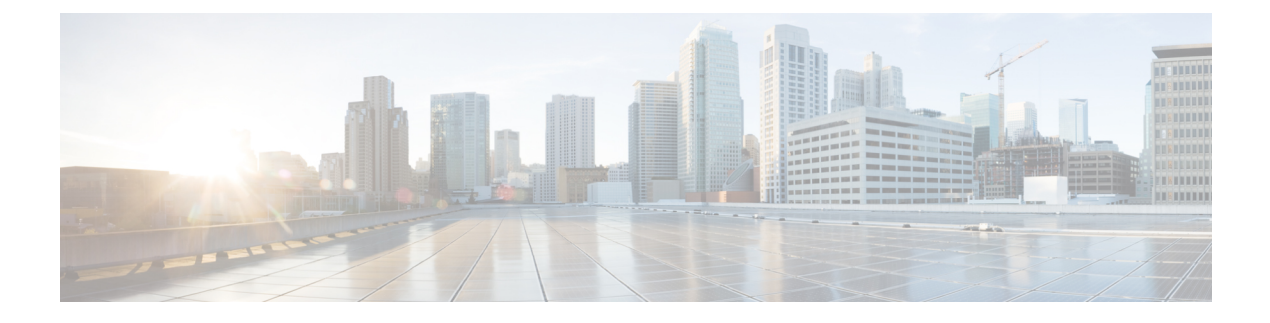

# **Event MIB and Expression MIB Enhancements**

This document provides information about the several existing Simple Network Management Protocol (SNMP) MIBs that are enhanced and new SNMP MIBs that are added.

- Finding Feature Information, page 1
- Information about Event MIB and Expression MIB, page 1
- How to Configure Event MIB and Expression MIB, page 3
- Configuration Examples for Event MIB and Expression MIB, page 25
- Additional References, page 26
- Feature Information for Event MIB and Expression MIB Enhancements, page 29

## Finding Feature Information

Your software release may not support all the features documented in this module. For the latest caveats and feature information, see **Bug Search Tool** and the release notes for your platform and software release. To find information about the features documented in this module, and to see a list of the releases in which each feature is supported, see the feature information table.

Use Cisco Feature Navigator to find information about platform support and Cisco software image support. To access Cisco Feature Navigator, go to www.cisco.com/go/cfn. An account on Cisco.com is not required.

## Information about Event MIB and Expression MIB

## **Event MIB**

The Event MIB provides the ability to monitor MIB objects on a local or remote system using the SNMP, and initiates simple actions whenever a trigger condition is met. For example, an SNMP trap can be generated when an object is modified. When the notifications are triggered through events, the NMS does not need to constantly poll managed devices to track changes.

By allowing the SNMP notifications to take place only when a specified condition is met, Event MIB reduces the load on affected devices and improves the scalability of network management solutions.

The Event MIB operates based on event, object lists configured for the event, event action, trigger, and trigger test.

#### Events

The event table defines the activities to be performed when an event is triggered. These activities include sending a notification and setting a MIB object. The event table has supplementary tables for additional objects that are configured according to event action. If the event action is set to notification, notifications are sent out whenever the object configured for that event is modified.

#### **Object List**

The object table lists objects that can be added to notifications based on trigger, trigger test type, or the event that sends a notification. The Event MIB allows wildcarding, which enables you to monitor multiple instances of an object. To specify a group of object identifiers, you can use the wildcard option.

### Trigger

The trigger table defines conditions to trigger events. The trigger table lists the objects to be monitored and associates each trigger with an event. An event occurs when a trigger is activated. To create a trigger, you should configure a trigger entry in the mteTriggerTable of the Event MIB. This trigger entry specifies the object identifier of the object to be monitored. Each trigger is configured to monitor a single object or a group of objects specified by a wildcard (\*). The Event MIB process checks the state of the monitored object at specified intervals.

#### **Trigger Test**

The trigger table has supplementary tables for additional objects that are configured based on the type of test performed for a trigger. For each trigger entry type such as existence, threshold, or Boolean, the corresponding tables (existence, threshold, and Boolean tables) are populated with the information required to perform the test. The Event MIB allows you to set event triggers based on existence, threshold, and Boolean trigger types. When the specified test on an object returns a value of *true*, the trigger is activated. You can configure the Event MIB to send out notifications to the interested host when a trigger is activated.

## **Expression MIB**

The Expression MIB allows you to create expressions based on a combination of objects. The expressions are evaluated according to the sampling method. The Expression MIB supports the following types of object sampling:

- Absolute
- Delta
- Changed

If there are no delta or change values in an expression, the expression is evaluated when a requester attempts to read the value of the expression. In this case, all requesters get a newly calculated value.

For expressions with delta or change values, an evaluation is performed for every sampling. In this case, requesters get the value as of the last sample period.

#### Absolute Sampling

Absolute sampling uses the value of the MIB object during sampling.

#### **Delta Sampling**

Delta sampling is used for expressions with counters that are identified based on delta (difference) from one sample to the next. Delta sampling requires the application to do continuous sampling, because it uses the value of the last sample.

#### Changed Sampling

Changed sampling uses the changed value of the object since the last sample.

## How to Configure Event MIB and Expression MIB

## Configuring Event MIB Using SNMP

The Event MIB can be configured using SNMP directly. In this procedure, the Event MIB is configured to monitor the delta values of ifInOctets for all interfaces once per minute. If any of the samples exceed the specified threshold, a trap notification will be sent.

There are no Cisco software configuration tasks associated with the Event MIB. All configuration of Event MIB functionality must be performed though applications using SNMP. This section provides a sample configuration session using a network management application on an external device. See the "Additional References" section for information about configuring SNMP on your Cisco routing device.

All configuration of Event MIB functionality must be performed though applications using SNMP. The following section provides a step-by-step Event MIB configuration using SNMP research tools available for Sun workstations. The **setany** commands given below are executed using the SNMP application.

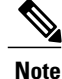

These are not Cisco command line interface commands. It is assumed that SNMP has been configured on your routing device.

In this configuration, the objective is to monitor ifInOctets for all interfaces. The Event MIB is configured to monitor the delta values of ifInOctets for all interfaces once per minute. If any of the samples exceed the specified threshold of 30, a Trap notification will be sent.

There are five parts to the following example:

### Setting the Trigger in the Trigger Table

Perform this task to set the trigger in the trigger table.

#### **SUMMARY STEPS**

- 1. setany -v2c \$ADDRESS private mteTriggerEntryStatus.4.106.111.104.110.1 -i 5
- 2. setany -v2c \$ADDRESS private mteTriggerValueID.4.106.111.104.110.1 -d 1.3.6.1.2.1.2.2.1.10
- 3. setany -v2c \$ADDRESS private mteTriggerValueIDWildcard.4.106.111.104.110.1 -i 1
- 4. setany -v2c \$ADDRESS private mteTriggerTest.4.106.111.104.110.1 -o '20'
- 5. setany -v2c \$ADDRESS private mteTriggerFrequency.4.106.111.104.110.1 -g 60
- 6. setany -v2c \$ADDRESS private mteTriggerSampleType.4.106.111.104.110.1 -i 2
- 7. setany -v2c \$ADDRESS private mteTriggerEnabled.4.106.111.104.110.1 -i 1

#### **DETAILED STEPS**

|        | Command or Action                                                                                 | Purpose                                                                                                    |
|--------|---------------------------------------------------------------------------------------------------|----------------------------------------------------------------------------------------------------|
| Step 1 | setany -v2c \$ADDRESS private<br>mteTriggerEntryStatus.4.106.111.104.110.1 -i 5                   | Creates a trigger row in the table with john as the<br>mteOwner and 1 as the trigger name.<br>• The index is given in decimal representation of the |
|        |                                                                                                   | ASCII value of john.1.                                                                                                    |
| Step 2 | setany -v2c \$ADDRESS private<br>mteTriggerValueID.4.106.111.104.110.1 -d<br>1.3.6.1.2.1.2.2.1.10 | <ul> <li>Sets the mte Irigger ValueID to the OID to be watched.</li> <li>In this example, the OID to be monitored is ifInOctets.</li> </ul>         |
| Step 3 | setany -v2c \$ADDRESS private<br>mteTriggerValueIDWildcard.4.106.111.104.110.1 -i 1               | Sets the mteTriggerValueIDWildcard to TRUE to denote a object referenced through wildcarding.                                                       |
| Step 4 | setany -v2c \$ADDRESS private<br>mteTriggerTest.4.106.111.104.110.1 -o '20'                       | Sets the mteTriggerTest to Threshold.                                                                                                    |
| Step 5 | setany -v2c \$ADDRESS private<br>mteTriggerFrequency.4.106.111.104.110.1 -g 60                    | Sets the mteTriggerFrequency to 60. This means that ifInOctets are monitored once every 60 seconds.                                                 |
| Step 6 | setany -v2c \$ADDRESS private<br>mteTriggerSampleType.4.106.111.104.110.1 -i 2                    | Sets the sample type to Delta.                                                                                                    |
| Step 7 | setany -v2c \$ADDRESS private<br>mteTriggerEnabled.4.106.111.104.110.1 -i 1                       | Enables the trigger.                                                                                                    |

### **Creating an Event in the Event Table**

Perform this task to create an event in the event table.

#### **SUMMARY STEPS**

- 1. setany -v2c \$ADDRESS private mteEventEntryStatus.4.106.111.104.110.101.118.101.110. 116 -i 5
- 2. setany -v2c \$ADDRESS private mteEventEnabled.4.106.111.104.110.101.118.101.110.116 -i 1
- 3. setany -v2c \$ADDRESS private mteEventEntryStatus.4.106.111.104.110.101.118.101.110. 116 -i 1

#### **DETAILED STEPS**

|        | Command or Action                                                                                   | Purpose                                                                                                    |
|--------|----------------------------------------------------------------------------------------------------|----------------------------------------------------------------------------------------------------|
| Step 1 | setany -v2c \$ADDRESS private<br>mteEventEntryStatus.4.106.111.104.110.101.118.101.110.<br>116 -i 5 | <ul> <li>Creates a row in the Event Table.</li> <li>The mteOwner here is again john, and the event is mteEventName.</li> <li>The default action is to send out a notification.</li> </ul> |
| Step 2 | setany -v2c \$ADDRESS private<br>mteEventEnabled.4.106.111.104.110.101.118.101.110.116 -i<br>1      | Enables the Event.                                                                                                    |
| Step 3 | setany -v2c \$ADDRESS private<br>mteEventEntryStatus.4.106.111.104.110.101.118.101.110.<br>116 -i 1 | Makes the EventRow active.                                                                                                    |

### Setting and Activating the Trigger Threshold in the Trigger Table

Perform this task to set the trigger threshold in the trigger table.

#### **SUMMARY STEPS**

- 1. setany -v2c \$ADDRESS private mteTriggerThresholdRising.4.106.111.104.110.1 -i 30
- 2. setany -v2c \$ADDRESS private mteTriggerThresholdRisingEventOwner.4.106.111.104.110.1 -D "owner"
- 3. setany -v2c \$ADDRESS private mteTriggerEntryStatus.4.106.111.104.110.1 -i 1

#### **DETAILED STEPS**

I

|        | Command or Action                                                                                      | Purpose                                                                                                    |
|--------|----------------------------------------------------------------------------------------------------|----------------------------------------------------------------------------------------------------|
| Step 1 | setany -v2c \$ADDRESS private<br>mteTriggerThresholdRising.4.106.111.104.110.1 -i 30                   | Sets the Rising Threshold value to 30. Note that a row would already exist for john.1 in the Trigger Threshold Table. |
| Step 2 | setany -v2c \$ADDRESS private<br>mteTriggerThresholdRisingEventOwner.4.106.111.104.110.1<br>-D "owner" | Points to the entry in the Event Table that specifies the action to be performed.                                     |

|        | Command or Action                                                                                                    | Purpose                   |
|--------|----------------------------------------------------------------------------------------------------|---------------------------|
|        | <b>Example:</b><br>setany -v2c \$ADDRESS private<br>mteTriggerThresholdRisingEvent.4.106.111.104.110.1 -D<br>"event" |                           |
| Step 3 | setany -v2c \$ADDRESS private<br>mteTriggerEntryStatus.4.106.111.104.110.1 -i 1                                      | Makes the trigger active. |

#### What to Do Next

To confirm that the above configuration is working, ensure that at least one of the interfaces gets more than 30 packets in a minute. This should cause a trap to be sent out after one minute.

#### Monitoring and Maintaining Event MIB

Use the following commands to monitor Event MIB activity from the Cisco command line interface:

| Command                    | Purpose                                                                                                    |
|----------------------------|----------------------------------------------------------------------------------------------------|
| debug management event mib | Prints messages to the screen whenever the Event<br>MIB evaluates a specified trigger. These messages<br>are given in realtime and are intended to be used by<br>technical support engineers for troubleshooting<br>purposes. |
| show management event      | Displays the SNMP Event values that have been configured on your routing device through the use of the Event MIB.                                                                                                    |

## **Configuring Event MIB Using Command Line Interface**

The Event MIB can be configured using SNMP directly. In this procedure, the Event MIB is configured to monitor delta values of ifInOctets for all interfaces once per minute. If any of the samples exceed the specified threshold, a trap notification will be sent.

Depending on your release, note that the Event MIB feature is enhanced to add command line interface commands to configure the events, event action, and trigger.

This section contains the following tasks to configure the Event MIB:

#### **Configuring Scalar Variables**

Perform this task to configure scalar variables for Event MIB.

#### **Before You Begin**

To configure the scalar variables for Event MIB, you should be familiar with the Event MIB scalar variables.

#### **SUMMARY STEPS**

- 1. enable
- 2. configure terminal
- 3. snmp mib event sample minimum value
- 4. snmp mib event sample instance maximum value
- 5. end

#### **DETAILED STEPS**

I

|        | Command or Action                                            | Purpose                                                          |
|--------|--------------------------------------------------------------|------------------------------------------------------------------|
| Step 1 | enable                                                       | Enables privileged EXEC mode.                                    |
|        | Example:                                                     | • Enter your password if prompted.                               |
|        | Device> enable                                               |                                                                  |
| Step 2 | configure terminal                                           | Enters global configuration mode.                                |
|        | Example:                                                     |                                                                  |
|        | Device# configure terminal                                   |                                                                  |
| Step 3 | snmp mib event sample minimum value                          | Sets the minimum value for object sampling.                      |
|        | Example:                                                     |                                                                  |
|        | <pre>Device(config)# snmp mib event sample minimum 10</pre>  |                                                                  |
| Step 4 | snmp mib event sample instance maximum value                 | Sets the maximum value for object instance sampling.             |
|        | Example:                                                     |                                                                  |
|        | Device(config)# snmp mib event sample instance<br>maximum 50 |                                                                  |
| Step 5 | end                                                          | Exits global configuration mode and enters privileged EXEC mode. |
|        | Example:                                                     |                                                                  |
|        | Device(config)# end                                          |                                                                  |

## **Configuring Event MIB Object List**

To configure the Event MIB, you need to set up a list of objects that can be added to notifications according to the trigger, trigger test, or event.

#### **Before You Begin**

To configure the Event MIB object list, you should be familiar with the Event MIB objects and object identifiers, which can be added to notifications according to the event, trigger, or trigger test.

#### SUMMARY STEPS

- 1. enable
- 2. configure terminal
- 3. snmp mib event object list owner object-list-owner name object-list-name object-number
- 4. object id object-identifier
- 5. wildcard
- 6. end

#### **DETAILED STEPS**

|        | Command or Action                                                                                                    | Purpose                                                                  |
|--------|----------------------------------------------------------------------------------------------------|--------------------------------------------------------------------------|
| Step 1 | enable                                                                                                    | Enables privileged EXEC mode.                                            |
|        | Example:                                                                                                    | • Enter your password if prompted.                                       |
|        | Device> enable                                                                                                    |                                                                          |
| Step 2 | configure terminal                                                                                                    | Enters global configuration mode.                                        |
|        | Example:                                                                                                    |                                                                          |
|        | Device# configure terminal                                                                                            |                                                                          |
| Step 3 | <b>snmp mib event object list owner</b> <i>object-list-owner</i><br><b>name</b> <i>object-list-name object-number</i> | Configures the Event MIB object list.                                    |
|        | Example:                                                                                                    |                                                                          |
|        | Device(config) # snmp mib event object list owner<br>owner1 name objectA 10                                           |                                                                          |
| Step 4 | object id object-identifier                                                                                           | Specifies the object identifier for the object configured for the event. |
|        | Example:                                                                                                    |                                                                          |
|        | Device(config-event-objlist)# object id ifInOctets                                                                    |                                                                          |

|        | Command or Action                                 | Purpose                                                                                                    |
|--------|---------------------------------------------------|----------------------------------------------------------------------------------------------------|
| Step 5 | wildcard                                          | (Optional) Starts a wildcard search for object identifiers.<br>By specifying a partial object identifier, you can obtain |
|        | Example:                                          | a list of object identifiers.                                                                                            |
|        | <pre>Device(config-event-objlist)# wildcard</pre> |                                                                                                    |
| Step 6 | end                                               | Exits object list configuration mode.                                                                                    |
|        | Example:                                          |                                                                                                    |
|        | Device(config-event-objlist)# end                 |                                                                                                    |

## **Configuring Event**

Perform this task to configure a management event.

#### **Before You Begin**

To configure a management event, you should be familiar with SNMP MIB events and object identifiers.

#### **SUMMARY STEPS**

- 1. enable
- 2. configure terminal
- 3. snmp mib event owner event-owner name event-name
- 4. description event-description
- 5. enable
- 6. end

#### **DETAILED STEPS**

|        | Command or Action                             | Purpose                            |
|--------|-----------------------------------------------|------------------------------------|
| Step 1 | enable                                        | Enables privileged EXEC mode.      |
|        | <b>Example:</b><br>Device> enable             | • Enter your password if prompted. |
| Step 2 | configure terminal                            | Enters global configuration mode.  |
|        | <b>Example:</b><br>Device# configure terminal |                                    |

|        | Command or Action                                                                 | Purpose                                                                              |
|--------|-----------------------------------------------------------------------------------|--------------------------------------------------------------------------------------|
| Step 3 | snmp mib event owner event-owner name event-name                                  | Enters event configuration mode.                                                     |
|        | <b>Example:</b><br>Device(config)# snmp mib event owner owner1 event<br>EventA    |                                                                                      |
| Step 4 | description event-description                                                     | Describes the function and use of the event.                                         |
|        | <b>Example:</b><br>Device(config-event)# description "EventA is an<br>RMON event" |                                                                                      |
| Step 5 | enable                                                                            | Enables the event.                                                                   |
|        | <pre>Example: Device(config-event)# enable</pre>                                  | <b>Note</b> The event can be executed during an event trigger only if it is enabled. |
| Step 6 | end                                                                               | Exits event configuration mode.                                                      |
|        | <pre>Example:<br/>Device(config-event)# end</pre>                                 |                                                                                      |

## **Configuring Event Action**

By configuring an event action, you can define the actions that an application can perform during an event trigger. The actions for an event include sending a notification, setting a MIB object and so on. You can set the event action information to either **set** or **notification**. The actions for the event can be configured only in event configuration mode.

The following sections contain the tasks to configure an event action:

#### **Configuring Action Notification**

Perform this task to set the notification action for the event.

#### **SUMMARY STEPS**

- 1. enable
- 2. configure terminal
- 3. snmp mib event owner event-owner name event-name
- 4. action notification
- 5. object id object-id
- 6. end

#### **DETAILED STEPS**

|        | Command or Action                                                                          | Purpose                                                                                                    |
|--------|--------------------------------------------------------------------------------------------|----------------------------------------------------------------------------------------------------|
| Step 1 | enable                                                                                     | Enables privileged EXEC mode.                                                                                                    |
|        | <b>Example:</b><br>Device> enable                                                          | • Enter your password if prompted.                                                                                                    |
| Step 2 | configure terminal                                                                         | Enters global configuration mode.                                                                                                    |
|        | <b>Example:</b><br>Device# configure terminal                                              |                                                                                                    |
| Step 3 | snmp mib event owner event-owner name<br>event-name                                        | Enters event configuration mode.                                                                                                    |
|        | <pre>Example:<br/>Device(config)# snmp mib event owner owner1<br/>name test</pre>          |                                                                                                    |
| Step 4 | action notification                                                                        | Sets the notification action for an event and enters action notification configuration mode.                                                 |
|        | <pre>Example:<br/>Device(config-event)# action notification</pre>                          | <b>Note</b> If the event action is set to notification, a notification is generated whenever an object associated with an event is modified. |
| Step 5 | object id object-id                                                                        | Configures an object for action notification. When the object specified is modified, a notification will be sent to the host                 |
|        | <pre>Example:     Device(config-event-action-notification)#     object id ifInOctets</pre> | system.                                                                                                    |
| Step 6 | end                                                                                        | Exits action notification configuration mode.                                                                                                |
|        | <b>Example:</b><br>Device(config-event-action-notification)# end                           |                                                                                                    |

#### **Configuring Action Set**

Perform this task to set actions for an event.

#### **SUMMARY STEPS**

I

- 1. action set
- 2. object id object-id
- 3. value integer-value
- 4. end

#### **DETAILED STEPS**

|        | Command or Action                                                           | Purpose                                                                        |
|--------|-----------------------------------------------------------------------------|--------------------------------------------------------------------------------|
| Step 1 | action set                                                                  | Enters action set configuration mode.                                          |
|        | <b>Example:</b><br>Device(config-event)# action set                         |                                                                                |
| Step 2 | object id object-id                                                         | Configures an object for action set.                                           |
|        | <b>Example:</b><br>Device(config-event-action-set)# object id<br>ifInOctets | • When the object specified is modified, a specified action will be performed. |
| Step 3 | value integer-value                                                         | Sets a value for the object.                                                   |
|        | <b>Example:</b><br>Device(config-event-action-set)# value 10                |                                                                                |
| Step 4 | end                                                                         | Exits action set configuration mode.                                           |
|        | <b>Example:</b><br>Device(config-event-action-set)# end                     |                                                                                |

## **Configuring Event Trigger**

By configuring an event trigger, you can list the objects to monitor, and associate each trigger to an event. Perform this task to configure an event trigger.

#### **SUMMARY STEPS**

- 1. enable
- 2. configure terminal
- 3. snmp mib event trigger owner trigger-owner name trigger-name
- 4. description trigger-description
- 5. frequency seconds
- 6. object list owner object-list-owner name object-list-name
- 7. object id object-identifier
- 8. enable
- 9. end

### **DETAILED STEPS**

ſ

|        | Command or Action                                                                      | Purpose                                                                  |  |
|--------|----------------------------------------------------------------------------------------|--------------------------------------------------------------------------|--|
| Step 1 | enable                                                                                 | Enables privileged EXEC mode.                                            |  |
|        | Example:                                                                               | • Enter your password if prompted.                                       |  |
|        | Device> enable                                                                         |                                                                          |  |
| Sten 2 | configure terminal                                                                     | Enters global configuration mode                                         |  |
| otop 2 | configure terminar                                                                     | Liners global configuration mode.                                        |  |
|        | Example:                                                                               |                                                                          |  |
|        | Device# configure terminal                                                             |                                                                          |  |
| Step 3 | snmp mib event trigger owner trigger-owner name                                        | Enables event trigger configuration mode for the                         |  |
|        | trigger-name                                                                           | specified event trigger.                                                 |  |
|        | Example:                                                                               |                                                                          |  |
|        | <pre>Device(config)# snmp mib event trigger owner owner1   name EventTriggerA</pre>    |                                                                          |  |
| Step 4 | description trigger-description                                                        | Describes the function and use of the event trigger.                     |  |
|        | Example:                                                                               |                                                                          |  |
|        | Device(config-event-trigger)# description<br>"EventTriggerA is an RMON alarm."         |                                                                          |  |
| Step 5 | frequency seconds                                                                      | Configures the waiting time (number of seconds) between trigger samples. |  |
|        | Example:                                                                               |                                                                          |  |
|        | Device(config-event-trigger)# frequency 120                                            |                                                                          |  |
| Step 6 | object list owner object-list-owner name object-list-name                              | Specifies the list of objects that can be added to notifications.        |  |
|        | Example:                                                                               |                                                                          |  |
|        | <pre>Device(config-event-trigger)# object list owner<br/>owner1 name ObjectListA</pre> |                                                                          |  |
| Step 7 | object id object-identifier                                                            | Configures object identifiers for an event trigger.                      |  |
|        | Example:                                                                               |                                                                          |  |
|        | <pre>Device(config-event-trigger)# object id ifInOctets</pre>                          |                                                                          |  |
| Step 8 | enable                                                                                 | Enables the event trigger.                                               |  |
|        | Example:                                                                               |                                                                          |  |
|        | Device(config-event-trigger)# enable                                                   |                                                                          |  |

|        | Command or Action                 | Purpose                                 |
|--------|-----------------------------------|-----------------------------------------|
| Step 9 | end                               | Exits event trigger configuration mode. |
|        | Example:                          |                                         |
|        | Device(config-event-trigger)# end |                                         |

### **Configuring Existence Trigger Test**

You should configure this trigger type in event trigger configuration mode.

Perform this task to configure trigger parameters for the test existence trigger type.

#### **SUMMARY STEPS**

- 1. test existence
- 2. event owner event-owner name event-name
- 3. object list owner object-list-owner name object-list-name
- 4. type {present | absent | changed}
- 5. startup {present | absent}
- 6. end

#### **DETAILED STEPS**

|        | Command or Action                                                                                             | Purpose                                                        |
|--------|----------------------------------------------------------------------------------------------------|----------------------------------------------------------------|
| Step 1 | test existence                                                                                                | Enables test existence configuration mode.                     |
|        | <b>Example:</b><br>Device(config-event-trigger)# test existence                                               |                                                                |
| Step 2 | event owner event-owner name event-name                                                                       | Configures the event for the existence trigger test.           |
|        | <b>Example:</b><br>Device(config-event-trigger-existence)# event<br>owner ownerl name EventA                  |                                                                |
| Step 3 | <b>object list owner</b> <i>object-list-owner</i> <b>name</b> <i>object-list-name</i>                         | Configures the list of objects for the existence trigger test. |
|        | <pre>Example:<br/>Device(config-event-trigger-existence)# object<br/>list owner owner1 name ObjectListA</pre> |                                                                |
| Step 4 | type {present   absent   changed}                                                                             | Performs the specified type of existence test.                 |

|        | Command or Action                                                                | Purpose                                                                                             |
|--------|----------------------------------------------------------------------------------|----------------------------------------------------------------------------------------------------|
|        |                                                                                  | Existence tests are of the following three types:                                                   |
|        | <pre>Example:<br/>Device(config-event-trigger-existence)# type<br/>present</pre> | • Present—Setting type to present tests if the objects that appear during the event trigger exist.  |
|        |                                                                                  | • Absent—Setting type to absent tests if the objects that disappear during the event trigger exist. |
|        |                                                                                  | • Changed—Setting type to changed tests if the objects that changed during the event trigger exist. |
| Step 5 | startup {present   absent}                                                       | Triggers an event if the test is performed successfully.                                            |
|        | Example:                                                                         |                                                                                                    |
|        | <pre>Device(config-event-trigger-existence)# startup     present</pre>           |                                                                                                    |
| Step 6 | end                                                                              | Exits existence trigger test configuration mode.                                                    |
|        | Example:                                                                         |                                                                                                    |
|        | Device(config-event-trigger-existence)# end                                      |                                                                                                    |

## **Configuring Boolean Trigger Test**

You should configure this trigger test in event trigger configuration mode. Perform this task to configure trigger parameters for the Boolean trigger type.

#### **SUMMARY STEPS**

I

- 1. test boolean
- 2. comparison {unequal | equal | less | lessOrEqual | greater | greaterOrEqual}
- **3.** value *integer-value*
- 4. object list owner object-list-owner name object-list-name
- 5. event owner event-owner name event-name
- 6. startup
- 7. end

#### **DETAILED STEPS**

| Command or Action |                                                                                                    | Purpose                                                                                                    |  |
|-------------------|----------------------------------------------------------------------------------------------------|----------------------------------------------------------------------------------------------------|--|
| Step 1            | test boolean                                                                                                    | Enables Boolean trigger test configuration mode.                                                                                                    |  |
|                   | <b>Example:</b><br>Device(config-event-trigger)# test boolean                                                                                                    |                                                                                                    |  |
| Step 2            | <pre>comparison {unequal   equal   less   lessOrEqual   greater<br/>  greaterOrEqual}<br/>Example:<br/>Device (config-event-trigger-boolean) # comparison<br/>unequal</pre> | <ul> <li>Performs the specified Boolean comparison test.</li> <li>The value for the Boolean comparison test can<br/>be set to unequal, equal, less, lessOrEqual,<br/>greater, or greaterOrEqual.</li> </ul> |  |
| Step 3            | value integer-value                                                                                                    | Sets a value for the Boolean trigger test.                                                                                                    |  |
|                   | <b>Example:</b><br>Device(config-event-trigger-boolean)# value 10                                                                                                    |                                                                                                    |  |
| Step 4            | <pre>object list owner object-list-owner name object-list-name Example: Device(config-event-trigger-boolean)# object list owner owner1 name ObjectListA</pre>               | Configures the list of objects for the Boolean trigger test.                                                                                                    |  |
| Step 5            | event owner event-owner name event-name Example: Device(config-event-trigger-boolean)# event owner ownerl name EventA                                                       | Configures the event for the Boolean trigger type.                                                                                                    |  |
| Step 6            | <pre>startup Example: Device(config-event-trigger-boolean)# startup</pre>                                                                                                   | Triggers an event if the test is performed successfully.                                                                                                    |  |
| Step 7            | end<br>Example:<br>Device(config-event-trigger-boolean)# end                                                                                                    | Exits Boolean trigger test configuration mode.                                                                                                    |  |

## **Configuring Threshold Trigger Test**

You should configure this trigger test in event trigger configuration mode.

Perform this task to configure trigger parameters for the threshold trigger test.

#### **SUMMARY STEPS**

- 1. test threshold
- 2. object list owner object-list-owner name object-list-name
- **3.** rising integer-value
- 4. rising event owner event-owner name event-name
- 5. falling integer-value
- 6. falling event owner event-owner name event-name
- 7. delta rising *integer-value*
- 8. delta rising event owner event-owner name event-name
- **9.** delta falling *integer-value*
- 10. delta falling event owner event-owner name event-name
- **11.** startup {rising | falling | rising-or-falling}
- 12. end

#### **DETAILED STEPS**

I

|        | Command or Action                                                                                             | Purpose                                                                      |
|--------|----------------------------------------------------------------------------------------------------|------------------------------------------------------------------------------|
| Step 1 | test threshold                                                                                                | Enables threshold trigger test configuration mode.                           |
|        | <b>Example:</b><br>Device(config-event-trigger)# test threshold                                               |                                                                              |
| Step 2 | object list owner object-list-owner name object-list-name                                                     | Configures the list of objects for the threshold trigger test.               |
|        | <pre>Example:<br/>Device(config-event-trigger-threshold)# object list<br/>owner owner1 name ObjectListA</pre> |                                                                              |
| Step 3 | rising integer-value                                                                                          | Sets the rising threshold to the specified value.                            |
|        | <b>Example:</b><br>Device(config-event-trigger-threshold)# rising 100                                         |                                                                              |
| Step 4 | rising event owner event-owner name event-name                                                                | Configures an event for the threshold trigger test for the rising threshold. |
|        | <pre>Example:<br/>Device(config-event-trigger-threshold)# rising event<br/>owner owner1 name EventA</pre>     |                                                                              |
| Step 5 | falling integer-value                                                                                         | Sets the falling threshold to the specified value.                           |
|        | <b>Example:</b><br>Device(config-event-trigger-threshold)# falling 50                                         |                                                                              |

|         | Command or Action                                                                                                    | Purpose                                                                                                    |  |
|---------|----------------------------------------------------------------------------------------------------|----------------------------------------------------------------------------------------------------|--|
| Step 6  | falling event owner event-owner name event-name                                                                                                    | Configures an event for the threshold trigger test for the falling threshold.                                                    |  |
|         | <pre>Example:<br/>Device(config-event-trigger-threshold)# falling event<br/>owner owner1 name EventB</pre>                                                                    |                                                                                                    |  |
| Step 7  | <pre>delta rising integer-value Example: Device(config-event-trigger-threshold)# delta rising 30</pre>                                                                        | Sets the delta rising threshold to the specified value<br>when the sampling method specified for the event<br>trigger is delta.  |  |
| Step 8  | delta rising event owner event-owner name event-name                                                                                                    | Configures an event for the threshold trigger test for the delta rising threshold.                                               |  |
|         | <pre>Example:<br/>Device(config-event-trigger-threshold)# delta rising<br/>event owner ownerl name EventC</pre>                                                               |                                                                                                    |  |
| Step 9  | <pre>delta falling integer-value Example: Device(config-event-trigger-threshold)# delta falling 10</pre>                                                                      | Sets the delta falling threshold to the specified value<br>when the sampling method specified for the event<br>trigger is delta. |  |
| Step 10 | delta falling event owner event-owner name event-name         Example:         Device(config-event-trigger-threshold) # delta falling         event owner owner1 name EventAA | Configures an event for the threshold target test for<br>the delta falling threshold.                                            |  |
| Step 11 | <pre>startup {rising   falling   rising-or-falling} Example: Device (config-event-trigger-threshold) # startup rising</pre>                                                   | Triggers an event when the threshold trigger test conditions are met.                                                            |  |
| Step 12 | end                                                                                                    | Exits threshold trigger test configuration mode.                                                                                 |  |
|         | <b>Example:</b><br>Device(config-event-trigger-threshold)# end                                                                                                    |                                                                                                    |  |

## **Configuring Expression MIB Using SNMP**

Expression MIB can be configured using SNMP directly.

There are no Cisco software configuration tasks associated with Expression MIB. All configurations of the Expression MIB functionality must be performed though applications using SNMP. This section provides a

1

sample configuration session using a network management application on an external device. See the Additional References section for information about configuring SNMP on your Cisco routing device.

The following section provides a step-by-step Expression MIB configuration using SNMP research tools available for Sun workstations. The **setany** commands given below are executed using the SNMP application. Note that these commands are not Cisco command line interface commands. It is assumed that SNMP has been configured on your routing device.

In the following configuration, a wildcarded expression involving the addition of the counters ifInOctects and ifOutOctects are evaluated.

#### **SUMMARY STEPS**

- 1. setany -v2c \$SNMP\_HOST private expResourceDeltaMinimum.0 -i 60
- 2. setany -v2c \$SNMP\_HOST private expExpressionIndex.116.101.115.116 -g 9
- 3. setany -v2c \$SNMP\_HOST private expNameStatus.116.101.115.116 -i 5
- 4. setany -v2c \$SNMP\_HOST private expExpressionComment.9 -D "test expression"
- 5. setany -v2c \$SNMP\_HOST private expExpression.9 -D '\$1 + \$2'
- 6. setany -v2c \$SNMP\_HOST private expObjectID.9.1 -d ifInOctets
- 7. setany -v2c \$SNMP\_HOST private expObjectSampleType.9.1 -i 2
- 8. setany -v2c \$SNMP\_HOST private expObjectIDWildcard.9.1 -i 1
- 9. setany -v2c \$SNMP\_HOST private expObjectStatus.9.1 -i 1
- 10. setany -v2c \$\$NMP\_HOST private expNameStatus.116.101.115.116 -i 1

#### **DETAILED STEPS**

|        | Command or Action                                                              | Purpose                                                                                                    |
|--------|--------------------------------------------------------------------------------|----------------------------------------------------------------------------------------------------|
| Step 1 | setany -v2c \$SNMP_HOST private<br>expResourceDeltaMinimum.0 -i 60             | Sets the minimum delta interval that the system will accept.                                                                                                    |
| Step 2 | setany -v2c \$SNMP_HOST private<br>expExpressionIndex.116.101.115.116 -g 9     | <ul> <li>Sets the identification number used for identifying the expression.</li> <li>For example, expName can be 'test', which is ASCII 116.101.115.116.</li> </ul>                                                                                                    |
| Step 3 | setany -v2c \$SNMP_HOST private<br>expNameStatus.116.101.115.116 -i 5          | Creates an entry in the expNameStatusTable.<br><b>Note</b> When an entry is created in the expNameTable, it automatically creates an entry in the expExpressionTable.                                                                                                    |
| Step 4 | setany -v2c \$SNMP_HOST private<br>expExpressionComment.9 -D "test expression" | Sets the object to a comment to explain the use or meaning of the expression.<br>• Here, the comment is "test expression".                                                                                                    |
| Step 5 | setany -v2c \$SNMP_HOST private<br>expExpression.9 -D '\$1 + \$2'              | <ul> <li>Sets the object expExpression to an expression that needs to be evaluated.</li> <li>In this expression, "\$1" corresponds to "ifInOctets", "\$2" corresponds to "ifOutOctets", and the expression signifies the addition of the two counter objects.</li> </ul> |

|         | Command or Action                                                                                                    | Purpose                                                                                                    |
|---------|----------------------------------------------------------------------------------------------------|----------------------------------------------------------------------------------------------------|
| Step 6  | setany -v2c \$SNMP_HOST private<br>expObjectID.9.1 -d ifInOctets                                                                               | Specifies the object identifiers used in the expression mentioned in the above set for calculation.                                                                                                    |
|         | <b>Example:</b><br>setany -v2c \$SNMP_HOST private<br>expObjectID.9.2 -d ifOutOctets                                                           | • Here, the number "9", suffixed to the object expObjectID, corresponds to the unique identifier used for identifying the expression, and the number "1" following "9" is another unique identifier used for identifying an object within the expression. Set the expObjectID to the two objects used in forming the expression. |
| Step 7  | setany -v2c \$SNMP_HOST private<br>expObjectSampleType.9.1 -i 2<br>Example:<br>setany -v2c \$SNMP_HOST private<br>expObjectSampleType.9.2 -i 2 | <ul> <li>Sets the type of sampling to be done for objects in the expression.</li> <li>There are two types of sampling: a) Absolute b) Delta. Here, the sample type has been set to "Delta".</li> </ul>                                                                                                    |
| Step 8  | setany -v2c \$SNMP_HOST private<br>expObjectIDWildcard.9.1 -i 1                                                                                | Specifies whether the expObjectID is wildcarded or not. In this case, both the expObjectID are wildcarded.                                                                                                    |
|         | <b>Example:</b><br>setany -v2c \$SNMP_HOST private<br>expObjectIDWildcard.9.2 -i 1                                                             |                                                                                                    |
| Step 9  | setany -v2c \$SNMP_HOST private<br>expObjectStatus.9.1 -i 1                                                                                    | Sets the rows in the expObjectTable to active.                                                                                                    |
|         | <b>Example:</b><br>setany -v2c \$SNMP_HOST private<br>expObjectStatus.9.2 -i 1                                                                 |                                                                                                    |
| Step 10 | setany -v2c \$SNMP_HOST private<br>expNameStatus.116.101.115.116 -i 1                                                                          | <ul> <li>Sets the rows in the expNameTable to active so that the value of the expression can be evaluated.</li> <li>The value of the expression can now be obtained from the expValueTable.</li> </ul>                                                                                                    |

## **Configuring Expression MIB Using Command Line Interface**

Expression MIB can be configured using SNMP directly. Depending on your release, you can find that the Expression MIB feature is enhanced to add command line interface commands to configure expressions. You should be familiar with expressions, object identifiers, and sampling methods before configuring Expression MIB.

The following sections contain the tasks to configure Expression MIB:

## **Configuring Expression MIB Scalar Objects**

Expression MIB has the following scalar objects:

- expResourceDeltaMinimum
- expResourceDeltaWildcardInstanceMaximum

Perform this task to configure Expression MIB scalar objects.

#### **SUMMARY STEPS**

- 1. enable
- 2. configure terminal
- 3. snmp mib expression delta minimum seconds
- 4. snmp mib expression delta wildcard maximum number-of-instances
- 5. end

#### **DETAILED STEPS**

|                                                 | Command or Action                                                                | Purpose                                                                                                    |
|-------------------------------------------------|----------------------------------------------------------------------------------|----------------------------------------------------------------------------------------------------|
| Step 1                                          | enable                                                                           | Enables privileged EXEC mode.                                                                                                    |
|                                                 | <b>Example:</b><br>Device> enable                                                | • Enter your password if prompted.                                                                                                    |
| Step 2                                          | configure terminal                                                               | Enters global configuration mode.                                                                                                    |
|                                                 | <b>Example:</b><br>Device# configure terminal                                    |                                                                                                    |
| Step 3                                          | snmp mib expression delta minimum                                                | (Optional) Sets the minimum delta interval in seconds.                                                                                                    |
| seconds<br>Example:<br>Device(confidelta minimu | <pre>seconds Example: Device(config)# snmp mib expression delta minimum 20</pre> | <b>Note</b> Application may use larger values for this minimum delta interval to lower the impact of constantly computing deltas. For larger delta sampling intervals, the application samples less often and has less overhead. By using this command, you can enforce a lower overhead for all expressions created after the delta interval is set. |
| Step 4                                          | snmp mib expression delta wildcard<br>maximum number-of-instances                | (Optional) Limits the maximum number of dynamic instance entries for wildcard delta objects in expressions.                                                                                                    |
|                                                 | <b>Example:</b><br>Device(config)# snmp mib expression<br>delta maximum 120      | <ul> <li>For a given delta expression, the number of dynamic instances is<br/>the number of values that meet all criteria to exist, times the number<br/>of delta values in the expression.</li> <li>There is no preset limit for the instance entries and it is dynamic<br/>based on a system's resources.</li> </ul>                                |

|        | Command or Action                        | Purpose                          |
|--------|------------------------------------------|----------------------------------|
| Step 5 | end<br>Example:<br>Device (config) # end | Exits global configuration mode. |
|        |                                          |                                  |

### **Configuring Expressions**

Perform this task to configure an expression.

#### **SUMMARY STEPS**

- 1. enable
- 2. configure terminal
- 3. snmp mib expression owner expression-owner name expression-name
- 4. description expression-description
- 5. expression expression
- 6. delta interval seconds
- 7. value type {counter32 | unsigned32 | timeticks | integer32 | ipaddress | octetstring | objectid | counter64}
- 8. enable
- 9. object object-number
- 10. id object-identifier
- 11. wildcard
- 12. discontinuity object discontinuity-object-id [wildcard] [type {timeticks | timestamp | date-and-time}]
- 13. conditional object conditional-object-id [wildcard]
- 14. sample {absolute | delta | changed}
- 15. end

#### **DETAILED STEPS**

|        | Command or Action                             | Purpose                            |
|--------|-----------------------------------------------|------------------------------------|
| Step 1 | enable                                        | Enables privileged EXEC mode.      |
|        | <b>Example:</b><br>Device> enable             | • Enter your password if prompted. |
| Step 2 | configure terminal                            | Enters global configuration mode.  |
|        | <b>Example:</b><br>Device# configure terminal |                                    |

ſ

|         | Command or Action                                                                                                    | Purpose                                                                                                    |
|---------|----------------------------------------------------------------------------------------------------|----------------------------------------------------------------------------------------------------|
| Step 3  | snmp mib expression owner expression-owner<br>name expression-name                                                        | Enables the expression to be configured.                                                                                                    |
|         | <b>Example:</b><br>Device(config-expression) # snmp mib expression<br>owner owner1 name ExpA                              |                                                                                                    |
| Step 4  | description expression-description                                                                                        | Configures a description for the expression.                                                                                                    |
|         | <b>Example:</b><br>Device(config-expression)# description this<br>expression is created for the sysLocation MIB<br>object |                                                                                                    |
| Step 5  | expression expression                                                                                                    | Configures the expression to be evaluated.                                                                                                    |
|         | <pre>Example:<br/>Device(config-expression)# expression<br/>(\$1+\$2)*800/\$3</pre>                                       | <b>Note</b> The expressions are in ANSI C syntax. However, the variables in an expression are defined as a combination of the dollar sign (\$) and an integer that corresponds to the object number of the object used in evaluating the expression. |
| Step 6  | delta interval seconds                                                                                                    | Configures the sampling interval for objects in the expression if the sampling method is delta.                                                                                                    |
|         | <b>Example:</b><br>Device(config-expression)# delta interval 180                                                          |                                                                                                    |
| Step 7  | value type {counter32   unsigned32   timeticks  <br>integer32   ipaddress   octetstring   objectid   counter64}           | Sets the specified value type for the expression.                                                                                                    |
|         | <b>Example:</b><br>Device(config-expression) # value type counter32                                                       |                                                                                                    |
| Step 8  | enable                                                                                                    | Enables an expression for evaluation.                                                                                                    |
|         | <b>Example:</b><br>Device(config-expression)# enable                                                                      |                                                                                                    |
| Step 9  | object object-number                                                                                                    | Configures the objects that are used for evaluating an expression.                                                                                                    |
|         | <b>Example:</b><br>Device(config-expression)# object 2                                                                    | • The object number is used to associate the object with<br>the variables in the expression. The variable<br>corresponding to the object is \$ and object number.<br>Thus, the variable in the example used here corresponds<br>to \$10.             |
| Step 10 | id object-identifier                                                                                                    | Configures the object identifier.                                                                                                    |
|         | <b>Example:</b><br>Device(config-expression-object)# id ifInOctets                                                        |                                                                                                    |

|         | Command or Action                                                                                                    | Purpose                                                                                                    |
|---------|----------------------------------------------------------------------------------------------------|----------------------------------------------------------------------------------------------------|
| Step 11 | <pre>wildcard Example: Device(config-expression-object)# wildcard</pre>                                                                                                    | (Optional) Enables a wildcarded search for objects used in evaluating an expression.                                                                                                    |
| Step 12 | <pre>discontinuity object discontinuity-object-id [wildcard] [type {timeticks   timestamp   date-and-time}] Example: Device(config-expression-object)# discontinuity object sysUpTime</pre> | <ul> <li>(Optional) Configures the discontinuity properties for the object if the object sampling type is set to delta or changed. The discontinuity object ID supports normal checking for a discontinuity in a counter.</li> <li>Using the wildcard keyword, you can enable wildcarded search for objects with discontinuity properties.</li> <li>Using the type keyword, you can set value for objects with discontinuity properties.</li> </ul>                                                                              |
| Step 13 | <pre>conditional object conditional-object-id [wildcard] Example: Device(config-expression-object)# conditional object mib-2.90.1.3.1.1.2.3.112.99.110.4.101.120.112.53</pre>               | <ul> <li>(Optional) Configures the conditional object identifier.</li> <li>Using the wildcard keyword, you can enable a wildcarded search for conditional objects with discontinuity properties.</li> </ul>                                                                                                    |
| Step 14 | <pre>sample {absolute   delta   changed} Example: Device(config-expression-object)# sample delta</pre>                                                                                      | <ul> <li>Enables the specified sampling method for the object. This example uses the delta sampling method.</li> <li>You can set any of the three sampling methods: absolute, delta, and changed.</li> <li>Absolute sampling—Uses the value of the MIB object during sampling.</li> <li>Delta sampling—Uses the last sampling value maintained in the application. This method requires applications to do continuous sampling.</li> <li>Changed sampling—Uses the changed value of the object since the last sample.</li> </ul> |
| Step 15 | end<br>Example:<br>Device(config-expression-object)# end                                                                                                    | Exits expression object configuration mode.                                                                                                    |

## Configuration Examples for Event MIB and Expression MIB

## Example: Configuring Event MIB from SNMP

The following example shows how to configure scalar variables for an event:

```
Device# configure terminal
Device(config) # snmp mib event sample minimum 10
Device(config) # snmp mib event sample instance maximum 50
Device(config)# end
The following example shows how to configure object list for an event:
Device# configure terminal
Device (config) # snmp mib event object list owner owner1 name objectA number 1
Device (config-event-objlist) # object id ifInOctets
Device (config-event-objlist) # wildcard
Device(config-event-objlist)# end
The following example shows how to configure an event:
Device# configure terminal
Device(config) # snmp mib event owner owner1 event EventA
Device(config-event) # description "eventA is an RMON event."
Device(config-event) # enable
Device (config-event) # end
The following example shows how to set the notification action for an event:
Device(config-event) # action notification
```

```
Device (config-event-action-notification) # object id ifInOctets
Device (config-event-action-notification) # end
The following example shows how to set actions for an event:
```

```
Device (config-event) # action set
Device (config-event-action-set) # object id ifInOctets
Device (config-event-action-set) # value 10
Device (config-event-action-set) # end
The following example shows how to configure trigger for an event:
```

```
Device# configure terminal
Device(config)# snmp mib event trigger owner owner1 name EventTriggerA
Device(config-event-trigger)# description EventTriggerA is an RMON alarm.
Device(config-event-trigger)# frequency 120
Device(config-event-trigger)# object list owner owner1 name ObjectListA
Device(config-event-trigger)# object id ifInOctets
Device(config-event-trigger)# enable
Device(config-event-trigger)# end
The following example shows how to configure existence trigger test:
```

```
Device (config-event-trigger) # test existence
Device (config-event-trigger-existence) # event owner owner1 name EventA
Device (config-event-trigger-existence) # object list owner owner1 name ObjectListA
Device (config-event-trigger-existence) # type present
Device (config-event-trigger-existence) # startup present
Device (config-event-trigger-existence) # end
The following example shows how to configure Boolean trigger test:
```

```
Device(config-event-trigger)# test boolean
Device(config-event-trigger-boolean)# comparison unequal
```

```
Device(config-event-trigger-boolean)# value 10
Device (config-event-trigger-boolean) # object list owner owner1 name ObjectListA
Device (config-event-trigger-boolean) # event owner owner1 name EventA
Device(config-event-trigger-boolean)# startup
Device (config-event-trigger-boolean) # end
The following example shows how to configure threshold trigger test:
Device (config-event-trigger) # test threshold
Device (config-event-trigger-threshold) # object list owner owner1 name ObjectListA
Device (config-event-trigger-threshold) # rising 100
Device (config-event-trigger-threshold) # rising event owner owner1 name EventA
Device(config-event-trigger-threshold)# falling 50
Device (config-event-trigger-threshold) # falling event owner owner1 name EventA
Device (config-event-trigger-threshold) # delta rising 30
Device (config-event-trigger-threshold) # delta rising event owner owner1 name EventA
Device (config-event-trigger-threshold) # delta falling 10
Device (config-event-trigger-threshold) # delta falling event owner owner1 name EventA
Device (config-event-trigger-threshold) # startup rising
Device (config-event-trigger-threshold) # end
```

## Example: Configuring Expression MIB from SNMP

The following example shows how to configure the Expression MIB by using the **snmp mib expression** command in global configuration mode:

```
Device(config)# snmp mib expression owner pcn name exp6
Device(config-expression)# description this expression is created for the sysLocation MIB
object
Device(config-expression)# expression ($1+$2)*800/$3
Device(config-expression)# delta interval 120
Device(config-expression)# value type counter32
Device(config-expression)# enable
Device(config-expression)# object 2
Device(config-expression-object)# id ifInOctets
Device(config-expression-object)# wilcard
Device(config-expression-object)# wilcard
Device(config-expression-object)# conditional object
mib-2.90.1.3.11.2.3.112.99.110.4.101.120.112.53 wildcard
Device(config-expression-object)# sample delta
Device(config-expression-object)# end
```

## **Additional References**

#### **Related Documents**

| Related Topic                                                                                                    | Document Title                                                                 |
|----------------------------------------------------------------------------------------------------|--------------------------------------------------------------------------------|
| Cisco IOS commands                                                                                                    | Cisco IOS Master Command List, All Releases                                    |
| SNMP commands: complete command syntax,<br>command mode, command history, defaults, usage<br>guidelines, and examples | Cisco IOS SNMP Command Reference                                               |
| Cisco implementation of RFC 1724, RIP Version 2<br>MIB Extensions                                                     | RIPv2 Monitoring with SNMP Using the RFC 1724<br>MIB Extensions feature module |

ſ

| Related Topic                                                                                                    | Document Title                                     |
|----------------------------------------------------------------------------------------------------|----------------------------------------------------|
| DSP Operational State Notifications for notifications<br>to be generated when a digital signaling processor<br>(DSP) is used | DSP Operational State Notifications feature module |

#### **Standards and RFCs**

| Standard/RFC              | Title                                                                                        |
|---------------------------|----------------------------------------------------------------------------------------------|
| CBC-DES (DES-56) standard | Symmetric Encryption Protocol                                                                |
| STD: 58                   | Structure of Management Information Version 2 (SMIv2)                                        |
| RFC 1067                  | A Simple Network Management Protocol                                                         |
| RFC 1091                  | Telnet terminal-type option                                                                  |
| RFC 1098                  | Simple Network Management Protocol (SNMP)                                                    |
| RFC 1157                  | Simple Network Management Protocol (SNMP)                                                    |
| RFC 1213                  | Management Information Base for Network Management of TCP/IP-based internets: MIB-II         |
| RFC 1215                  | Convention for defining traps for use with the SNMP                                          |
| RFC 1901                  | Introduction to Community-based SNMPv2                                                       |
| RFC 1905                  | Common Management Information Services and Protocol over<br>TCP/IP (CMOT)                    |
| RFC 1906                  | Telnet X Display Location Option                                                             |
| RFC 1908                  | Simple Network Management Protocol (SNMP)                                                    |
| RFC 2104                  | HMAC: Keyed-Hashing for Message Authentication                                               |
| RFC 2206                  | RSVP Management Information Base using SMIv2                                                 |
| RFC 2213                  | Integrated Services Management Information Base using SMIv2                                  |
| RFC 2214                  | Integrated Services Management Information Base Guaranteed<br>Service Extensions using SMIv2 |
| RFC 2271                  | An Architecture for Describing SNMP Management Frameworks                                    |
| RFC 2570                  | Introduction to Version 3 of the Internet-standard Network<br>Management Framework           |

1

| Standard/RFC | Title                                                                                       |
|--------------|---------------------------------------------------------------------------------------------|
| RFC 2578     | Structure of Management Information Version 2 (SMIv2)                                       |
| RFC 2579     | Textual Conventions for SMIv2                                                               |
| RFC 2580     | Conformance Statements for SMIv2                                                            |
| RFC 2981     | Event MIB                                                                                   |
| RFC 2982     | Distributed Management Expression MIB                                                       |
| RFC 3413     | SNMPv3 Applications                                                                         |
| RFC 3415     | View-based Access Control Model (VACM) for the Simple Network<br>Management Protocol (SNMP) |
| RFC 3418     | Management Information Base (MIB) for the Simple Network<br>Management Protocol (SNMP)      |

#### MIBs

| МІВ                                                              | MIBs Link                                                                                             |
|------------------------------------------------------------------|----------------------------------------------------------------------------------------------------|
| Circuit Interface Identification MIB                             | To locate and download MIBs for selected platforms, releases, and feature sets, use Cisco MIB Locator |
| Cisco SNMPv2                                                     | found at the following URL:                                                                           |
| Ethernet-like Interfaces MIB                                     | http://www.cisco.com/go/mibs                                                                          |
| • Event MIB                                                      |                                                                                                    |
| • Expression MIB Support for Delta, Wildcarding, and Aggregation |                                                                                                    |
| • Interfaces Group MIB (IF-MIB)                                  |                                                                                                    |
| Interfaces Group MIB Enhancements                                |                                                                                                    |
| MIB Enhancements for Universal Gateways     and Access Servers   |                                                                                                    |
| • MSDP MIB                                                       |                                                                                                    |
| • NTP MIB                                                        |                                                                                                    |
| Response Time Monitor MIB                                        |                                                                                                    |
| Virtual Switch MIB                                               |                                                                                                    |
|                                                                  |                                                                                                    |

#### **Technical Assistance**

| Description                                                                                                    | Link                                              |
|----------------------------------------------------------------------------------------------------|---------------------------------------------------|
| The Cisco Support and Documentation website<br>provides online resources to download documentation,<br>software, and tools. Use these resources to install and<br>configure the software and to troubleshoot and resolve<br>technical issues with Cisco products and technologies.<br>Access to most tools on the Cisco Support and<br>Documentation website requires a Cisco.com user ID<br>and password. | http://www.cisco.com/cisco/web/support/index.html |

# Feature Information for Event MIB and Expression MIB Enhancements

The following table provides release information about the feature or features described in this module. This table lists only the software release that introduced support for a given feature in a given software release train. Unless noted otherwise, subsequent releases of that software release train also support that feature.

Use Cisco Feature Navigator to find information about platform support and Cisco software image support. To access Cisco Feature Navigator, go to . An account on Cisco.com is not required.

| Feature Name                                 | Releases                                           | Feature Information                                                                                                    |
|----------------------------------------------|----------------------------------------------------|----------------------------------------------------------------------------------------------------|
| Event MIB and Expression MIB<br>Enhancements | 12.2(33)SRE<br>12.2(50)SY<br>12.4(20)T<br>15.0(1)S | The Event MIB and Expression MIB feature<br>introduces command line interface commands<br>to configure the Event MIB and Expression MIB.<br>The following commands were introduced or<br>modified: action (event), comparison,<br>conditional object, delta (test threshold), delta<br>interval, description (event), description<br>(expression), description (trigger),<br>discontinuity object (expression), enable<br>(event), enable (expression), event owner,<br>expression, falling (test threshold), frequency<br>(event trigger), object (expression), object id,<br>object list, rising (test threshold), sample<br>(expression), snmp mib event object list, snmp<br>mib event owner, snmp mib event trigger<br>owner, snmp mib expression delta, snmp mib<br>expression owner, startup (test boolean),<br>startup (test existence), startup (test<br>threshold), test (event trigger), type (test<br>existence), value (test boolean), value type, and<br>wildcard (expression). |

Table 1: Feature Information for Event MIB and Expression MIB Enhancements